## Översikt uppföljningar

I översikten för uppföljningar kan rektor följa upp omdömen och stödinsatser på sin enhet genom att se elever som riskerar att inte nå målen i ett ämne, behöver extra anpassning eller är i behov av stödinsats.

I översikten söker du på *Enhet* och *Skolform*. Under *Enhet* visas den eller de skolor som du har behörighet till.

- 1. I sökrutan välj först Enhet och sedan Skolform.
- 2. Klicka på Sök.
- 3. Resultatet redovisas i tre flikar, *Stödinsats*, *Ännu ej godtagbar* och *Extra anpassning*. Informationen hämtas från modulen *Omdömen*.
  - *Stödinsats* visas elever som i *Omdömen* har *Stödinsats* markerad.
  - *Ännu ej godtagbar* visas elever som i *Omdömen* har övergripande bedömning *Ännu ej godtagbar*.
  - *Extra anpassning* visas de elever som i *Omdömen* har en *Extra anpassning*. Den kan gälla för ett eller flera ämnen eller vara en generell anpassning som inte är knuten till något specifikt ämne. De generella anpassningarna presenteras högst upp i listan under *Generell anpassning*.
- 4. Resultatet presenteras per ämne och årskurs. Bara de ämnen som har en markering presenteras.
- 5. Klicka på siffran under varje årskurs för att se detaljer om elever och klass/grupp.
- 6. Flickor respektive pojkar visas som antal och procent.
- 7. Är eleven integrerad elev från annan skolform visas det som GR respektive GRAN.